# 安装第三方 JAR 文件

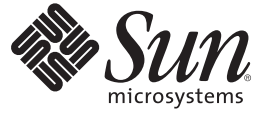

Sun Microsystems, Inc. 4150 Network Circle Santa Clara, CA 95054 U.S.A.

文件号码 820-5917 2008 年 8 月 版权所有 2008 Sun Microsystems, Inc. 4150 Network Circle, Santa Clara, CA 95054 U.S.A. 保留所有权利。

对于本文档中介绍的产品,Sun Microsystems,Inc.对其所涉及的技术拥有相关的知识产权。需特别指出的是(但不局限于此),这些知识产权可能包含一项或多项美国专利,或在美国和其他国家/地区申请的待批专利。

美国政府权利一商业用途。政府用户应遵循 Sun Microsystems, Inc. 的标准许可协议, 以及 FAR (Federal Acquisition Regulations, 即"联邦政府采购法规")的适用条款及其补充条款。

本发行版可能包含由第三方开发的内容。

本产品的某些部分可能是从 Berkeley BSD 系统衍生出来的,并获得了加利福尼亚大学的许可。UNIX 是 X/Open Company, Ltd. 在美国和其他国家/地区 独家许可的注册商标。

Sun、Sun Microsystems、Sun 徽标、Solaris 徽标、Java 咖啡杯徽标、docs.sun.com、Java 和 Solaris 是 Sun Microsystems, Inc. 或其子公司在美国和其他国家/地区的商标或注册商标。所有的 SPARC 商标的使用均已获得许可,它们是 SPARC International, Inc. 在美国和其他国家/地区的商标或注册商标。标 有 SPARC 商标的产品均基于由 Sun Microsystems, Inc. 开发的体系结构。

OPEN LOOK 和 Sun<sup>TM</sup> 图形用户界面是 Sun Microsystems, Inc. 为其用户和许可证持有者开发的。Sun 感谢 Xerox 在研究和开发可视或图形用户界面的概 念方面为计算机行业所做的开拓性贡献。Sun 已从 Xerox 获得了对 Xerox 图形用户界面的非独占性许可证,该许可证还适用于实现 OPEN LOOK GUI 和在其他方面遵守 Sun 书面许可协议的 Sun 许可证持有者。

本出版物所介绍的产品以及所包含的信息受美国出口控制法制约,并应遵守其他国家/地区的进出口法律。严禁将本产品直接或间接地用于核设施、 导弹、生化武器或海上核设施,也不能直接或间接地出口给核设施、导弹、生化武器或海上核设施的最终用户。严禁出口或转口到美国禁运的国 家/地区以及美国禁止出口清单中所包含的实体,包括但不限于被禁止的个人以及特别指定的国家/地区的公民。

本文档按"原样"提供,对于所有明示或默示的条件、陈述和担保,包括对适销性、适用性或非侵权性的默示保证,均不承担任何责任,除非此免责声 明的适用范围在法律上无效。

# 目录

| 1 | 安装第三方 JAR 文件                  | 5  |
|---|-------------------------------|----|
|   | 安装 CICS 适配器的第三方 JAR 文件        | 5  |
|   | 运行第三方库安装程序                    | 5  |
|   | 将第三方 DLL 添加到共享库               | 7  |
|   | ▼将第三方 DLL 添加到共享库              | 8  |
|   | 安装WebSphere MQ适配器的第三方 JAR 文件  | 8  |
|   | 运行第三方库安装程序                    | 8  |
|   | 安装 SAP 适配器的第三方 JAR 文件         | 10 |
|   | 运行第三方库安装程序                    | 10 |
|   | 安装 Siebel EAI 适配器的第三方 JAR 文件  | 13 |
|   | 运行第三方库安装程序                    | 13 |
|   | 安装 DB2 Connect 适配器的第三方 JAR 文件 | 15 |
|   | 运行第三方库安装程序                    | 15 |
|   | 安装 VSAM 适配器的第三方 JAR 文件        | 17 |
|   | 运行第三方库安装程序                    | 17 |
|   |                               |    |

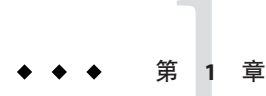

## 安装第三方 JAR 文件

以下各节提供了有关如何安装和配置第三方 JAR 文件的说明。如果您有任何问题,请参见 http://goldstar.stc.com/中的 Java CAPS Web 站点。

本章涵盖以下主题:

- 第5页中的"安装 CICS 适配器的第三方 JAR 文件"
- 第8页中的"安装 WebSphere MQ 适配器的第三方 JAR 文件"
- 第10页中的 "安装 SAP 适配器的第三方 JAR 文件"
- 第13页中的 "安装 Siebel EAI 适配器的第三方 JAR 文件"
- 第15页中的 "安装 DB2 Connect 适配器的第三方 JAR 文件"
- 第17页中的"安装 VSAM 适配器的第三方 JAR 文件"

## 安装 CICS 适配器的第三方 JAR 文件

本节介绍有关安装和配置 IBM CICS Transaction Gateway (CTG)的信息。必须安装 CTG 并将其配置为基础连接传输,以访问 z/OS CICS 事务。

## 运行第三方库安装程序

安装程序脚本要求安装 Apache Ant 1.7 版或更高版本,该软件可从以下位置下载:

http://ant.apache.org/, 或者,

您可以使用随 Java CAPS 一起分发的 Ant 版本。

#### ▼ 运行第三方安装程序

以下是使用默认设置运行第三方安装程序的步骤。如果您要(单独)运行 Netbeans 或 GlassFish 特定实例的安装程序,则在运行 ant 时必须明确指定各个安装程序(例如, ant install-glassfish 或 ant-install-netbeans)。

- 从 Java CAPS 系统信息库下载适配器的第三方库安装程序 zip 文件,并将其解压缩到工作目录中。
  c:\JavaCAPS6\ThirdPartyInstaller
- 2 打开命令窗口,并导航到解压缩第三方安装程序zip文件的目录。 cd c:\JavaCAPS6\ThirdPartyInstaller
- 3 设置 ANT\_HOME,使其指向 ANT 安装的主目录。 set ANT\_HOME=C:\JavaCAPS6\netbeans\java2\ant
- 4 设置 JAVA\_HOME,使其指向 JDK 安装。 set JAVA\_HOME=C:\Program Files\Java\jdk1.6.0\_03
- 5 设置 PATH,使其包含 ANT 安装的 bin 目录。 set PATH=C:\JavaCAPS6\netbeans\java2\ant
- 6 按以下方式自定义 build.properties : (有关生成属性的更多信息,请参考表 1-1)
  - a. 修改 product.name=,以便只处理 cicsadapterra。
  - b. 修改 cicsadapterra.thirdpartyfiles=,使其指向 IBM CTG 第三方库。 示例:

Windows——cicsadapterra.thirdpartyfiles=C:/Program Files/IBM/CICS Transaction Gateway/classes/ctgclient.jar;C:/Program Files/IBM/CICS Transaction Gateway/classes/ctgserver.jar

**Solaris**——cicsadapterra.thirdpartyfiles=/opt/IBM/cicstg/classes/ctgclient.jar; /opt/IBM/cicstg/classes/ctgserver.jar

注-唯一必须修改/自定义的文件是 build. properties。

- 7 关闭 JavaCAPS Netbeans 和 GlassFish 的实例。
- 8 通过键入 ant 调用第三方安装程序。
- 9 重新启动 JavaCAPS Netbeans 实例。

### 第三方库安装的生成属性

#### 表1-1 第三方安装程序生成属性

| 名称                                    | 描述                                                                                     | 值                                                                                                    |
|---------------------------------------|----------------------------------------------------------------------------------------|----------------------------------------------------------------------------------------------------|
| netbeans.home<br>(C:/JavaCAPS6/netb   | 指示 Netbeans 安装的位置。<br>eans)                                                            | 对于 Java CAPS 的默认安装,该位置将为<br>C:/JavaCAPS6/netbeans/(对于 Windows)或<br>~/JavaCAPS6/netbeans/(对于 UNIX)。                                                                                                    |
|                                       |                                                                                        | 注意-默认情况下,会自动设置此属性。如果<br>更改默认属性,则必须自定义安装的其余内容<br>以匹配此属性。                                                                                                    |
| glassfish.home<br>(C:/JavaCAPS6/glass | 指示 GlassFish 安装的位置。这样<br>面以将第三方库复制到运行时环<br>境中的正确位置。                                    | 对于 JavaCAPS 的默认安装,该位置将为<br>C:/JavaCAPS6/glassfish (对于 Windows) 或<br>~/JavaCAPS6/glassfish (对于 UNIX)                                                                                                    |
|                                       |                                                                                        | 注意-默认情况下,会自动设置此属性。如果<br>更改默认属性,则必须自定义安装的其余内容<br>以匹配此属性。                                                                                                    |
| installation.domains                  | 指示 GlassFish 安装中将放置第三<br>方库的域。                                                         | installation.domains的默认值为 domain1                                                                                                    |
| product.name                          | 指示需要安装第三方 jar 文件的<br>产品(选择所需的任何或全部文<br>件)。请勿修改产品名称,因为<br>这些名称用来安装使用特定产品<br>名称的 jar 文件。 | product.name属性取决于将要安装的第三方 jar<br>文件。对于此安装,该属性将为 cicsadapterra                                                                                                    |
| thirdpartyfiles                       | 一种类似路径的结构,指示第三<br>方库的位置。该结构必须给出文<br>件的位置。换而言之,这不是搜<br>索路径,而是位置路径                       | 对于各个适配器,这些库会因平台而异。例如<br>:<br>db2connectadapter.thirdpartyfiles=<br>vsamadapter.thirdpartyfiles=<br>cicsadapterra.thirdpartyfiles=C:/Program<br>Files/IBM/CICS Transaction<br>Gateway/classes/ctgclient.jar;C:/Program<br>Files/IBM/CICS Transaction<br>Gateway/classes/ctgserver.jar<br>siebeleaiadapter80.thirdpartyfiles=<br>siebeleaiadapter78.thirdpartyfiles=<br>siebeleaiadapter75.thirdpartyfiles= |

## 将第三方 DLL 添加到共享库

以下步骤介绍如何在运行时更新共享库文件。此过程仅适用于 GlassFish 上 IBM CTG 的 LOCAL: 协议。

## ▼ 将第三方 DLL 添加到共享库

- 1 打开 GlassFish 实例的 Sun Java System Application Server 管理控制台。
- 2 在"JVM 设置"选项卡中,将C:\Program Files\IBM\CICS Transaction Gateway\bin 路径添加 到"本机库路径前缀"字段中。
- 3 单击"保存"。

## 安装WebSphere MQ 适配器的第三方 JAR 文件

本节介绍有关安装和配置 WebSphere MQ 的第三方 JAR 文件的信息。

## 运行第三方库安装程序

安装程序脚本要求安装 Apache Ant 1.7 版或更高版本,该软件可从以下位置下载:

http://ant.apache.org/, 或者,

您可以使用随 Java CAPS 一起分发的 Ant 版本。

### ▼ 运行第三方安装程序

以下是使用默认设置运行第三方安装程序的步骤。如果您要(单独)运行 Netbeans 或 GlassFish 特定实例的安装程序,则在运行 ant 时必须明确指定各个安装程序(例如, ant install-glassfish 或 ant-install-netbeans)。

1 从 Java CAPS 系统信息库下载适配器的第三方库安装程序 zip 文件,并将其解压缩到工作目录中。

c:\JavaCAPS6\ThirdPartyInstaller

- **2** 打开命令窗口,并导航到解压缩第三方安装程序 zip 文件的目录。 cd c:\JavaCAPS6\ThirdPartyInstaller
- **3** 设置 ANT\_HOME,使其指向 ANT 安装的主目录。 set ANT\_HOME=C:\JavaCAPS6\netbeans\java2\ant
- 4 设置 JAVA\_HOME,使其指向 JDK 安装。 set JAVA\_HOME=C:\Program Files\Java\jdk1.6.0\_03
- 5 设置 PATH,使其包含 ANT 安装的 bin 目录。 set PATH=C:\JavaCAPS6\netbeans\java2\ant

- 6 按以下方式自定义 build.properties : (有关生成属性的更多信息,请参考表 1-2)
  - a. 修改 product.name=,以便只处理 webspheremq。
  - b. 修改 webspheremq.thirdpartyfile , 使其指向 com.ibm.mq.jar 的完整路径。 示例 :

**Windows**——webspheremq.thirdpartyfile=C:/Program Files/IBM/Websphere MQ/Java/lib/com.ibm.mq.jar

**Solaris**—webspheremq.thirdpartyfile= /opt/IBM/webspheremq/Java/lib/opt/com.ibm.mq.jar

注-唯一必须修改/自定义的文件是 build. properties。

- 7 关闭 JavaCAPS Netbeans 和 GlassFish 的实例。
- 8 通过键入 ant 调用第三方安装程序。
- 9 重新启动 JavaCAPS Netbeans 实例。

#### 第三方库安装的生成属性

表1-2 第三方安装程序生成属性

| 名称                               | 描述                                                     | 值                                                                                                  |
|----------------------------------|--------------------------------------------------------|----------------------------------------------------------------------------------------------------|
| netbeans.home<br>(C:/JavaCAPS6/  | 指示 Netbeans 安装的位置。<br>netbeans)                        | 对于 Java CAPS 的默认安装,该位置将为<br>C:/JavaCAPS6/netbeans/(对于 Windows)或<br>~/JavaCAPS6/netbeans/(对于 UNIX)。 |
|                                  |                                                        | 注意-默认情况下,会自动设置此属性。如果更改默认属性,则必须自定义安装的其余内容以匹配此属性。                                                    |
| glassfish.home<br>(C:/JavaCAPS6/ | 指示 GlassFish 安装的位置。这样<br>guskt海第三方库复制到运行时环<br>境中的正确位置。 | 对于 JavaCAPS 的默认安装,该位置将为<br>C:/JavaCAPS6/glassfish(对于 Windows)或<br>~/JavaCAPS6/glassfish(对于 UNIX)   |
|                                  |                                                        | 注意-默认情况下,会自动设置此属性。如果更改默认属性,则必须自定义安装的其余内容以匹配此属性。                                                    |
| installation.dom                 | 描示 GlassFish 安装中将放置第三<br>方库的域。                         | installation.domains的默认值为 domain1                                                                  |

| 名称              | 描述                                                                     | 值                                                                                                    |
|-----------------|------------------------------------------------------------------------|----------------------------------------------------------------------------------------------------|
| product.name    | 指示需要安装第三方 jar 文件的产品(选择所需的任何或全部文件)。请勿修改产品名称,因为这些名称用来安装使用特定产品名称的 jar 文件。 | product.name 属性取决于将要安装的第三方 jar 文件。对于此安装,该属性将为 cicsadapterra                                                                                                    |
| thirdpartyfiles | 一种类似路径的结构,指示第三<br>方库的位置。该结构必须给出文<br>件的位置。换而言之,这不是搜<br>索路径,而是位置路径       | 对于各个适配器,这些库会因平台而异。例如:<br>db2connectadapter.thirdpartyfiles=<br>vsamadapter.thirdpartyfiles=<br>cicsadapterra.thirdpartyfiles=C:/Program<br>Files/IBM/CICS Transaction<br>Gateway/classes/ctgclient.jar;C:/Program<br>Files/IBM/CICS Transaction<br>Gateway/classes/ctgserver.jar<br>siebeleaiadapter80.thirdpartyfiles=<br>siebeleaiadapter78.thirdpartyfiles=<br>siebeleaiadapter77.thirdpartyfiles=<br>siebeleaiadapter75x.thirdpartyfiles=<br>webspheremq.thirdpartyfiles= |

| 表 1–2 | 第三方安装程序生成属性 ( | (续) | ) |
|-------|---------------|-----|---|
|       |               |     |   |

## 安装 SAP 适配器的第三方 JAR 文件

本节介绍有关安装 SAP Java Connector、SAP Java Base IDoc 类库和 SAP Java Connector IDoc 类库的信息。必须安装 SAP 库并将其配置为基础连接传输,以访问 SAP 实例。

## 运行第三方库安装程序

安装程序脚本要求安装 Apache Ant 1.7 版或更高版本,该软件可从以下位置下载:

http://ant.apache.org/,或者,您可以使用随 Java CAPS 一起分发的 Ant 版本。

### ▼ 运行第三方安装程序

以下是使用默认设置运行第三方安装程序的步骤。如果您要(单独)运行 Netbeans 或 GlassFish 特定实例的安装程序,则在运行 ant 时必须明确指定各个安装程序(例如, ant install-glassfish 或 ant-install-netbeans) 。

1 从Java CAPS 系统信息库下载适配器的第三方库安装程序 zip 文件,并将其解压缩到工 作目录中。

c:\JavaCAPS6\ThirdPartyInstaller

- 2 打开命令窗口,并导航到解压缩第三方安装程序zip文件的目录。 cd c:\JavaCAPS6\ThirdPartyInstaller
- **3** 设置 ANT\_HOME,使其指向 ANT 安装的主目录。 set ANT\_HOME=C:\JavaCAPS6\netbeans\java2\ant
- 4 设置 JAVA\_HOME,使其指向 JDK 安装。 set JAVA\_HOME=C:\Program Files\Java\jdk1.6.0\_03
- 5 设置 PATH,使其包含 ANT 安装的 bin 目录。 set PATH=C:\JavaCAPS6\netbeans\java2\ant
- 6 按以下方式自定义 build.properties:(有关生成属性的更多信息,请参考第12页中的 "第三方库安装的生成属性")
  - a. 修改 product.name 以使用 sapaleadapter 或 sapbapiadapter
  - b. 修改 sapbapiadapter.thirdpartyfiles 或 sapaleadapter.thirdpartyfiles,使其指向 SAP Connector 第三方库(包括库文件)。
    示例:

#### Windows-

---sapbapiadapter.thirdpartyfiles=C:\Projects\SAP\JCO\_jarfiles\sapjco.jar;C:\Projects\SAP\JCO\_jarfiles\sapjcorfc.dll;C:\Projects\SAP\JCO\_jarfiles\sapidoc.jar;C:\Projects\SAP\JCO\_jarfiles\sapidocjco.jar

#### Solaris-

---sapaleadapter.thirdpartyfiles=/home/sapuser/SAP/JCO\_jarfiles/sapjco.jar;/home/sapuser/SAP/JCO\_jarfiles/librfccm.so;/home/sapuser/SAP/JCO\_jarfiles/librfccm.so;/home/sapuser/SAP/JCO\_jarfiles/sapidoc.jar;/home/sapuser/SAP/JCO\_jarfiles/sapidoc.jar

注-唯一必须修改/自定义的文件是 build. properties。

- 7 关闭 JavaCAPS Netbeans 和 GlassFish 的实例。
- 8 通过键入ant调用第三方安装程序。
- 9 重新启动 JavaCAPS Netbeans 实例。

### 第三方库安装的生成属性

#### 表1-3 第三方安装程序生成属性

| 名称                                   | 描述                                                                                 | 值                                                                                                    |
|--------------------------------------|------------------------------------------------------------------------------------|----------------------------------------------------------------------------------------------------|
| netbeans.home<br>(C:/JavaCAPS6/netl  | 指示 Netbeans 安装的位置。<br>eans)                                                        | 对于 Java CAPS 的默认安装,该位置<br>将为 C:/JavaCAPS6/netbeans/(对于<br>Windows)或~/JavaCAPS6/netbeans/<br>(对于 UNIX)。                                                                                                    |
|                                      |                                                                                    | 注意-默认情况下,会自动设置此属性。如果更改默认属性,则必须自定义安装的其余内容以匹配此属性。                                                                                                    |
| glassfish.home<br>(C:/JavaCAPS6/glas | 指示 GlassFish 安装的位置。这样可以将第<br>sfisb亦库复制到运行时环境中的正确位置。                                | 对于 JavaCAPS 的默认安装,该位置<br>将为 C:/JavaCAPS6/glassfish(对于<br>Windows)或~/JavaCAPS6/glassfish<br>(对于 UNIX)                                                                                                    |
|                                      |                                                                                    | <b>注意-</b> 默认情况下,会自动设置此属<br>性。如果更改默认属性,则必须自<br>定义安装的其余内容以匹配此属<br>性。                                                                                                    |
| installation.domain                  | s指示 GlassFish 安装中将放置第三方库的域。                                                        | installation.domains的默认值为<br>domain1                                                                                                    |
| product.name                         | 指示需要安装第三方 jar 文件的产品(选择<br>所需的任何或全部文件)。请勿修改产品<br>名称,因为这些名称用来安装使用特定产<br>品名称的 jar 文件。 | product.name 属性取决于将要安装的<br>第三方 jar 文件。对于此安装,该属<br>性将为 sapaleadapter 或<br>sapbapiadapter                                                                                                    |
| thirdpartyfiles                      | 一种类似路径的结构,指示第三方库的位置。该结构必须给出文件的位置。换而言                                               | 对于各个适配器,这些库会因平台<br>而异。例如:                                                                                                    |
|                                      | 之,这不是搜索路径,而是位直路径                                                                   | sapaleadapter.thirdpartyfiles=/home/sapuser/SAF<br>JCO_jarfiles/sapjco.jar;/home/sapuser/SAP/<br>JCO_jarfiles/librfccm.so;/home/sapuser/SAP/<br>JCO_jarfiles/libsapjcorfc.so;/home/sapuser/SAP/<br>JCO_jarfiles/sapidoc.jar;/home/sapuser/SAP/<br>JCO_jarfiles/sapidocjco.jar |

## 安装 Siebel EAI 适配器的第三方 JAR 文件

本节介绍有关安装和配置 Siebel EAI 的第三方 JAR 文件的信息。

## 运行第三方库安装程序

安装程序脚本要求安装 Apache Ant 1.7 版或更高版本,该软件可从以下位置下载:

http://ant.apache.org/, 或者,

您可以使用随 Java CAPS 一起分发的 Ant 版本。

### ▼ 运行第三方安装程序

以下是使用默认设置运行第三方安装程序的步骤。如果您要(单独)运行 Netbeans 或 GlassFish 特定实例的安装程序,则在运行 ant 时必须明确指定各个安装程序(例如, ant install-glassfish 或 ant-install-netbeans)。

1 从 Java CAPS 系统信息库下载适配器的第三方库安装程序 zip 文件,并将其解压缩到工作目录中。

c:\JavaCAPS6\ThirdPartyInstaller

- 2 打开命令窗口,并导航到解压缩第三方安装程序zip文件的目录。 cd c:\JavaCAPS6\ThirdPartyInstaller
- **3** 设置 ANT\_HOME,使其指向 ANT 安装的主目录。 set ANT\_HOME=C:\JavaCAPS6\netbeans\java2\ant
- 4 设置 JAVA\_HOME,使其指向 JDK 安装。 set JAVA\_HOME=C:\Program Files\Java\jdk1.6.0\_03
- 5 设置 PATH,使其包含 ANT 安装的 bin 目录。 set PATH=C:\JavaCAPS6\netbeans\java2\ant
- 6 按以下方式自定义 build.properties : (有关生成属性的更多信息,请参考第14页中的 "第三方库安装的生成属性")
  - a. 修改 product.name=,以便只处理 siebeleai。
  - b. 修改 siebeleai.thirdpartyfile , 使其指向 com.ibm.mq.jar 的完整路径。 示例 :

**Windows**——siebeleai.thirdpartyfile=C:/Program Files/IBM/Siebel EAI/Java/lib/com.ibm.mq.jar

Solaris——siebeleai /opt/IBM/siebeleai/Java/lib/opt/com.ibm.mq.jar

注-唯一必须修改/自定义的文件是 build. properties。

- 7 关闭 JavaCAPS Netbeans 和 GlassFish 的实例。
- 8 通过键入 ant 调用第三方安装程序。
- 9 重新启动 JavaCAPS Netbeans 实例。

### 第三方库安装的生成属性

表1-4 第三方安装程序生成属性

| 名称                                 | 描述                                                                                         | 值                                                                                                    |
|------------------------------------|--------------------------------------------------------------------------------------------|----------------------------------------------------------------------------------------------------|
| netbeans.home<br>(C:/JavaCAPS6/no  | 指示 Netbeans 安装的位置。<br>tbeans)                                                              | 对于 Java CAPS 的默认安装,该位置将为<br>C:/JavaCAPS6/netbeans/(对于 Windows)或<br>~/JavaCAPS6/netbeans/(对于 UNIX)。                                                                                                    |
|                                    |                                                                                            | 注意-默认情况下,会自动设置此属性。如果更改默认属性,则必须自定义安装的其余内容以匹配此属性。                                                                                                    |
| glassfish.home<br>(C:/JavaCAPS6/gl | 指示 GlassFish 安装的位置。<br>这种可以将第三方库复制到<br>运行时环境中的正确位置。                                        | 对于 Java CAPS 的默认安装,该位置将为<br>C:/JavaCAPS6/glassfish(对于 Windows)或<br>~/JavaCAPS6/glassfish(对于 UNIX)                                                                                                    |
|                                    |                                                                                            | 注意-默认情况下,会自动设置此属性。如果更改默认属性,则必须自定义安装的其余内容以匹配此属性。                                                                                                    |
| installation.doma                  | n指示 GlassFish 安装中将放置<br>第三方库的域。                                                            | installation.domains的默认值为 domain1                                                                                                    |
| product.name                       | 指示需要安装第三方 jar 文件<br>的产品(选择所需的任何或<br>全部文件)。请勿修改产品<br>名称,因为这些名称用来安<br>装使用特定产品名称的 jar 文<br>件。 | product.name 属性取决于将要安装的第三方 jar 文件。对于此安装,该属性将为 siebeleaiadapterra                                                                                                    |
| thirdpartyfiles                    | 一种类似路径的结构,指示<br>第三方库的位置。该结构必<br>须给出文件的位置。换而言<br>之,这不是搜索路径,而是<br>位置路径                       | 对于各个适配器,这些库会因平台而异。例如:<br>siebeleaiadapter80.thirdpartyfiles=<br>siebeleaiadapter78.thirdpartyfiles=<br>siebeleaiadapter77.thirdpartyfiles=<br>siebeleaiadapter75x.thirdpartyfiles=<br>webspheremq.thirdpartyfiles= |

## 安装 DB2 Connect 适配器的第三方 JAR 文件

本节介绍有关安装和配置 DB2 Connect 的第三方 JAR 文件的信息。

## 运行第三方库安装程序

安装程序脚本要求安装 Apache Ant 1.7 版或更高版本,该软件可从以下位置下载:

http://ant.apache.org/, 或者,

您可以使用随 Java CAPS 一起分发的 Ant 版本。

### ▼ 运行第三方安装程序

以下是使用默认设置运行第三方安装程序的步骤。如果您要(单独)运行 Netbeans 或 GlassFish 特定实例的安装程序,则在运行 ant 时必须明确指定各个安装程序(例如, ant install-glassfish 或 ant-install-netbeans)。

1 从 Java CAPS 系统信息库下载适配器的第三方库安装程序 zip 文件,并将其解压缩到工作目录中。

c:\JavaCAPS6\ThirdPartyInstaller

- 2 打开命令窗口,并导航到解压缩第三方安装程序zip文件的目录。 cd c:\JavaCAPS6\ThirdPartyInstaller
- **3** 设置 ANT\_HOME,使其指向 ANT 安装的主目录。 set ANT\_HOME=C:\JavaCAPS6\netbeans\java2\ant
- 4 设置 JAVA\_HOME,使其指向 JDK 安装。 set JAVA\_HOME=C:\Program Files\Java\jdk1.6.0\_03
- 5 设置 PATH,使其包含 ANT 安装的 bin 目录。 set PATH=C:\JavaCAPS6\netbeans\java2\ant
- 6 按以下方式自定义 build.properties : (有关生成属性的更多信息,请参考第14页中的 "第三方库安装的生成属性")
  - a. 修改 product.name=,以便只处理 db2connectadapter。
  - b. 修改 db2connectadapter.thirdpartyfiles,使其指向 Db2connect 第三方库(包括库文件)。
    示例:

第1章 · 安装第三方 JAR 文件

#### Windows-

—db2connectadapter.thirdpartyfiles=C:\temp\jars\db2jars\db2jcc.jar;C:\temp\jars\ db2jars\db2jcc\_license\_cisuz.jar;C:\temp\jars\db2jars\db2jcc\_license\_cu.jar

**Solaris**——db2connectadapter.thirdpartyfiles=/home/db2jars/db2jcc.jar;/home/db2jars/db2jcc\_license\_cisuz.jar;/home/db2jars/db2jcc\_license\_cu.jar

注-唯一必须修改/自定义的文件是 build. properties。

- 7 关闭 JavaCAPS Netbeans 和 GlassFish 的实例。
- 8 通过键入 ant 调用第三方安装程序。
- 9 重新启动 JavaCAPS Netbeans 实例。

### 第三方库安装的生成属性

表1-5 第三方安装程序生成属性

| 名称                                  | 描述                                                                                     | 值                                                                                                   |
|-------------------------------------|----------------------------------------------------------------------------------------|----------------------------------------------------------------------------------------------------|
| netbeans.home<br>(C:/JavaCAPS6/ne   | 指示 Netbeans 安装的位置。<br>tbeans)                                                          | 对于 Java CAPS 的默认安装,该位置将为<br>C:/JavaCAPS6/netbeans/(对于 Windows)或<br>~/JavaCAPS6/netbeans/(对于 UNIX)。  |
|                                     |                                                                                        | 注意-默认情况下,会自动设置此属性。如果<br>更改默认属性,则必须自定义安装的其余内<br>容以匹配此属性。                                             |
| glassfish.home<br>(C:/JavaCAPS6/gla | 指示 GlassFish 安装的位置。这样可<br>动动渐第三方库复制到运行时环境中<br>的正确位置。                                   | 对于 JavaCAPS 的默认安装,该位置将为<br>C:/JavaCAPS6/glassfish (对于 Windows) 或<br>~/JavaCAPS6/glassfish (对于 UNIX) |
|                                     |                                                                                        | 注意-默认情况下,会自动设置此属性。如果<br>更改默认属性,则必须自定义安装的其余内<br>容以匹配此属性。                                             |
| installation.domai                  | n指示 GlassFish 安装中将放置第三方<br>库的域。                                                        | installation.domains的默认值为 domain1                                                                   |
| product.name                        | 指示需要安装第三方 jar 文件的产品<br>(选择所需的任何或全部文件)。<br>请勿修改产品名称,因为这些名称<br>用来安装使用特定产品名称的 jar 文<br>件。 | product.name 属性取决于将要安装的第三方<br>jar 文件。对于此安装,该属性将为<br>db2connectadapterra                             |

| <b>夜1-3</b>     |                                                                  |                                                                                                    |
|-----------------|------------------------------------------------------------------|----------------------------------------------------------------------------------------------------|
| 名称              | 描述                                                               | 值                                                                                                    |
| thirdpartyfiles | 一种类似路径的结构,指示第三方<br>库的位置。该结构必须给出文件的<br>位置。换而言之,这不是搜索路<br>径,而是位置路径 | 对于各个适配器,这些库会因平台而异。例<br>如:<br>siebeleaiadapter80.thirdpartyfiles=<br>siebeleaiadapter78.thirdpartyfiles=<br>siebeleaiadapter77.thirdpartyfiles=<br>siebeleaiadapter75x.thirdpartyfiles=<br>webspheremq.thirdpartyfiles= |

表1-5 第三方安装程序生成属性 (续)

## 安装VSAM 适配器的第三方 JAR 文件

本节介绍有关安装和配置 VSAM 的第三方 JAR 文件的信息。

## 运行第三方库安装程序

安装程序脚本要求安装 Apache Ant 1.7 版或更高版本,该软件可从以下位置下载:

http://ant.apache.org/, 或者,

您可以使用随 Java CAPS 一起分发的 Ant 版本。

### ▼ 运行第三方安装程序

以下是使用默认设置运行第三方安装程序的步骤。如果您要(单独)运行 Netbeans 或 GlassFish 特定实例的安装程序,则在运行 ant 时必须明确指定各个安装程序(例如, ant install-glassfish 或 ant-install-netbeans)。

1 从 Java CAPS 系统信息库下载适配器的第三方库安装程序 zip 文件,并将其解压缩到工作目录中。

c:\JavaCAPS6\ThirdPartyInstaller

- 2 打开命令窗口,并导航到解压缩第三方安装程序zip文件的目录。 cd c:\JavaCAPS6\ThirdPartyInstaller
- **3** 设置 ANT\_HOME,使其指向 ANT 安装的主目录。 set ANT\_HOME=C:\JavaCAPS6\netbeans\java2\ant

### **4** 设置 JAVA\_HOME,使其指向 JDK 安装。 set JAVA\_HOME=C:\Program Files\Java\jdk1.6.0\_03

第1章 · 安装第三方 JAR 文件

#### 5 设置 PATH,使其包含 ANT 安装的 bin 目录。

set PATH=C:\JavaCAPS6\netbeans\java2\ant

- 6 按以下方式自定义 build.properties:(有关生成属性的更多信息,请参考第14页中的 "第三方库安装的生成属性")
  - a. 修改 product.name=,以便只处理 vsamadapter。
  - **b.** 修改 vsamadapter.thirdpartyfiles <sup>,</sup>使其指向 vsam 第三方库(包括库文件)。 示例 :

**Windows**——vsamadapter.thirdpartyfiles=C:\temp\jars\vsamjars\cacjdbc30.jar;C:\temp\jars\vsamjars\cacjdbcoem21.jar

Solaris-

-vsamadapter.thirdpartyfiles=/home/vsamjars/cacjdbc30.jar;/home/vsamjars/cacjdbcoem21.jar

注-唯一必须修改/自定义的文件是 build. properties。

- 7 关闭 JavaCAPS Netbeans 和 GlassFish 的实例。
- 8 通过键入 ant 调用第三方安装程序。
- 9 重新启动 JavaCAPS Netbeans 实例。

### 第三方库安装的生成属性

表1-6 第三方安装程序生成属性

| 名称                                  | 描述                                                     | 值                                                                                                  |
|-------------------------------------|--------------------------------------------------------|----------------------------------------------------------------------------------------------------|
| netbeans.home<br>(C:/JavaCAPS6/net  | 指示 Netbeans 安装的位置。<br>beans)                           | 对于 Java CAPS 的默认安装,该位置将为<br>C:/JavaCAPS6/netbeans/(对于 Windows)或<br>~/JavaCAPS6/netbeans/(对于 UNIX)。 |
|                                     |                                                        | 注意-默认情况下,会自动设置此属性。如果更改默认属性,则必须自定义安装的其余内容以匹配此属性。                                                    |
| glassfish.home<br>(C:/JavaCAPS6/gla | 指示 GlassFish 安装的位置。这样<br>smsky将第三方库复制到运行时环<br>境中的正确位置。 | 对于 JavaCAPS 的默认安装,该位置将为<br>C:/JavaCAPS6/glassfish(对于 Windows)或<br>~/JavaCAPS6/glassfish(对于 UNIX)   |
|                                     |                                                        | 注意-默认情况下,会自动设置此属性。如果更改默认属性,则必须自定义安装的其余内容以匹配此属性。                                                    |

| 名称                  | 描述                                                                     | 值                                                                                                    |
|---------------------|------------------------------------------------------------------------|----------------------------------------------------------------------------------------------------|
| installation.domain | 指示 GlassFish 安装中将放置第三<br>方库的域。                                         | installation.domains的默认值为domain1                                                                                                    |
| product.name        | 指示需要安装第三方 jar 文件的产品(选择所需的任何或全部文件)。请勿修改产品名称,因为这些名称用来安装使用特定产品名称的 jar 文件。 | product.name 属性取决于将要安装的第三方 jar<br>文件。对于此安装,该属性将为 vsamadapterra                                                                                                    |
| thirdpartyfiles     | 一种类似路径的结构,指示第三<br>方库的位置。该结构必须给出文<br>件的位置。换而言之,这不是搜<br>索路径,而是位置路径       | 对于各个适配器,这些库会因平台而异。例如<br>:<br>siebeleaiadapter80.thirdpartyfiles=<br>siebeleaiadapter78.thirdpartyfiles=<br>siebeleaiadapter77.thirdpartyfiles=<br>siebeleaiadapter75x.thirdpartyfiles=<br>webspheremq.thirdpartyfiles= |

表1-6 第三方安装程序生成属性 (续)